# もくじ

| もくじ     |                         | 1<br>د |
|---------|-------------------------|--------|
|         | を組る                     | ے<br>2 |
| 1) TOSH | HIBA HD DVD PLAYERを起動する |        |
| 2 TOSH  | HIBA HD DVD PLAYER を使う  | 7      |
| ③テレヒ    | ごに接続して HD DVD を観たい      | 11     |
| 付録 ご何   | 吏用にあたってのお願い             |        |

# はじめに

本製品を安全に正しく使うために重要な事項が、同梱の冊 子『安心してお使いいただくために』に記載されています。 必ずお読みになり、正しくお使いください。 お読みになった後は、いつでも見られるようにお手元に大 切に保管してください。

本書では、HD DVD-ROM ドライブで HD DVD ビデオ ディスクを再生するためのアプリケーション「TOSHIBA エイチティ ディーブイディー プレイヤ HD DVD PLAYER」の使いかたについて説明しています。 本製品に用意されている取扱説明書と、あわせてお読みく ださい。

本書は、次の決まりに従って書かれています。

### HD DVD について

HD DVD の特徴や技術、HD DVD-ROM ドライブ、 メディアについては、『活用ガイド』の『1章3 HD DVD について』と『1章4 CD や DVD、HD DVD を使う』に 記載されています。 本書とあわせてお読みください。

#### 記号の意味

| お願い      | データの消失や、故障、性能低下を起<br>こさないために守ってほしい内容、仕<br>様や機能に関して知っておいてほしい<br>内容を示します。                                                       |
|----------|----------------------------------------------------------------------------------------------------|
| ×E       | 知っていると便利な内容を示します。                                                                                                    |
| ↓ 役立つ操作集 | 知っていると役に立つ操作を示します。                                                                                                    |
| 参照       | このマニュアルや他のマニュアルへの<br>参照先を示します。<br>このマニュアルへの参照の場合…「」<br>他のマニュアルへの参照の場合…『」<br>おたすけナビへの参照の場合…《》<br>おたすけナビにはさまざまな情報が記<br>載されています。 |

### 用語について

本書では、次のように定義します。

#### システム

特に説明がない場合は、使用しているオペレーティン グシステム(OS)を示します。本製品のシステムは Windows XPです。

#### アプリケーションまたはアプリケーションソフト

アプリケーションソフトウェアを示します。

#### Windows XP

特に説明がない場合は、Microsoft® Windows® XP Home Edition operating system 日本語版を示します。

#### おたすけナビ

パソコン上で見ることのできる、電子マニュアルを示 します。デスクトップ上の [おたすけナビ] アイコン をダブルクリックして起動します。

#### ドライブ

HD DVD-ROM ドライブを示します。

参照 詳細について 『活用ガイド 1 章 4 CD や DVD、HD DVD を使う』

### 記載について

- ・記載内容によっては、一部のモデルにのみ該当する項目 があります。その場合は、「用語について」のモデル分け に準じて、「\*\*\*\*モデルのみ」と注記します。
- ・インターネット接続については、内蔵モデムを使用した接続 を前提に説明しています。
- ・アプリケーションについては、本製品にプレインストー ルまたは同梱の CD / DVD からインストールしたバー ジョンを使用することを前提に説明しています。
- ・本書に記載している画面やイラストは一部省略したり、
   実際の表示とは異なる場合があります。

### Trademarks

- Microsoft、Windows、Windows Media は、米国
   Microsoft Corporationの米国およびその他の国における
   登録商標または商標です。
- CyberSupportは、株式会社ジャストシステムの登録商標です。
- ・CyberSupport、おたすけナビは、株式会社ジャストシステムの著作物であり、CyberSupport、おたすけナビにかかる著作権、その他の権利は株式会社ジャストシステムおよび各権利者に帰属します。
- ・InterVideo、WinDVDはInterVideo, Inc.の登録商標また は商標です。
- ·おたすけナビは、株式会社東芝の商標です。
- ・HD DVD ロゴは DVD フォーマットロゴライセンシング (株)の商標です。
- ・HDMI および High-Definition Multimedia Interface は、 HDMI Licensing LLC. の登録商標または商標です。
- ・ドルビーラボラトリーズからの実施権に基づき製造されています。

Dolby、ドルビー及びダブルD記号はドルビーラボラト リーズの商標です。

非公開機密著作物。著作権 1992-1997 年ドルビーラボラ トリーズ。不許複製。

・米国 DTS 社からの実施権に基づき製造されています。
 合衆国特許 No.5,451,942、5,956,674、5,974,380、
 5,978,762、6,226,616、6,487,535。海外特許申請中。

「DTS」および「DTS デジタルサラウンド」は、DTS 社の 登録商標です。

著作権 1996年、2003年 DTS 社。不許複製。

取扱説明書に掲載の商品の名称は、それぞれ各社が商標お よび登録商標として使用している場合があります。

### 著作権について 🚃

音楽、映像、コンピュータ・プログラム、データベースな どは著作権法により、その著作者および著作権者の権利が 保護されています。こうした著作物を複製することは、個 人的にまたは家庭内で使用する目的でのみ行うことができ ます。上記の目的を超えて、権利者の了解なくこれを複製 (データ形式の変換を含む)、改変、複製物の譲渡、ネット ワーク上での配信などを行うと、「著作権侵害」「著作者人 格権侵害」として損害賠償の請求や刑事処罰を受けること があります。本製品を使用して複製などをする場合には、 著作権法を遵守のうえ、適切な使用を心がけてください。

### お願い

- ・本製品の内蔵ハードディスクにインストールされている、 または同梱のCD / DVDからインストールしたシステム (OS)、アプリケーション以外をインストールした場合の 動作保証はできません。
- ・Windows 標準のシステムツールまたは『セットアップガ イド』に記載している手順以外の方法で、パーティショ ンを変更・削除・追加しないでください。ソフトウェア の領域を壊すおそれがあります。
- ・内蔵ハードディスクにインストールされている、または同梱のCD / DVDからインストールしたシステム(OS)、 アプリケーションは、本製品でのみ利用できます。
- ・購入時に定められた条件以外で、製品およびソフトウェ アの複製もしくはコピーをすることは禁じられています。 取り扱いには注意してください。
- ・ご使用の際は必ず本書をはじめとする取扱説明書と『エンドユーザ使用許諾契約書』および『ソフトウェアに関する注意事項』をお読みください。
- ・アブリケーション起動時に使用許諾書が表示された場合 は、内容を確認し、同意してください。使用許諾書に同意 しないと、アプリケーションを使用することはできません。一部のアプリケーションでは、一度使用許諾書に同意 すると、以降起動時に使用許諾書は表示されませんが、リ カバリを行った場合には使用許諾書が表示されます。

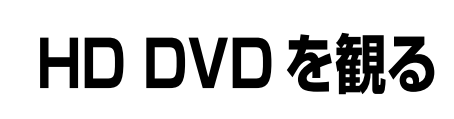

本製品では、HD DVD ビデオディスク再生ソフトウェアとして、「TOSHIBA HD DVD PLAYER」が用意されています。 ドライブに HD DVD ビデオディスクをセットして、迫力ある映像を楽しむことができます。

## **★**

●「TOHISBA HD DVD PLAYER」を使用する前に、「付録 ご使用にあたってのお願い」をよくお読みください。

### ① TOSHIBA HD DVD PLAYER を起動する

「TOSHIBA HD DVD PLAYER」を起動する方法は、次のとおりです。

┃ Windows が起動している状態で、ドライブに HD DVD ビデオディスクをセットする

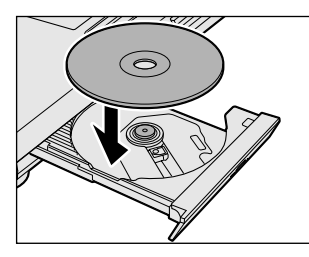

参照 HD DVD ビデオディスクのセットについて
 『活用ガイド 1 章 4-⑤ CD / DVD / HD DVD を使うとき (セット)』

### (ご) 役立つ操作集

### アプリケーションを選択する画面が表示された場合は

HD DVD ビデオディスクをセットしたとき、アプリケーションを選択する画面が表示される場合があります。

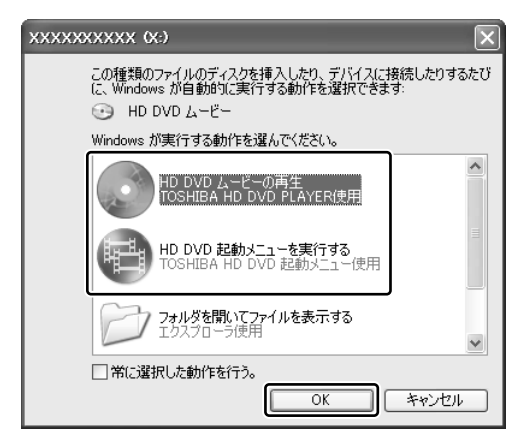

[HD DVD ムービーの再生] または [HD DVD 起動メニュー を実行する] をクリックし、[OK] ボタンをクリックすると [TOSHIBA HD DVD PLAYER] が起動します。

HD DVD(ツインフォーマットディスク)をセットして、DVD-Videoを再生したい場合は、[HD DVD 起動メ ニューを実行する]をクリックし、[OK] ボタンをクリックして、「TOSHIBA HD DVD 起動メニュー」を起動した 後、[WinDVD 5 for TOSHIBA]を選択してください。

参照 「本項 役立つ操作集 HD DVD(ツインフォーマットディスク)を再生したい場合は」

2 リモコンの [HOME] ボタンを押す

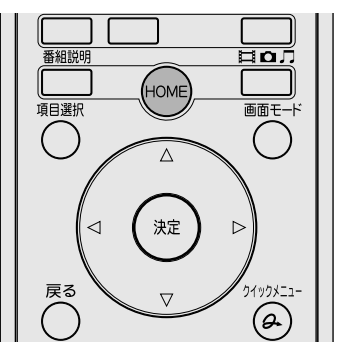

「Qosmio AV Center」が起動します。

### 3 リモコンの方向ボタンで、[CD / DVD / HD DVD] を選択し、[決定] ボタンを押す

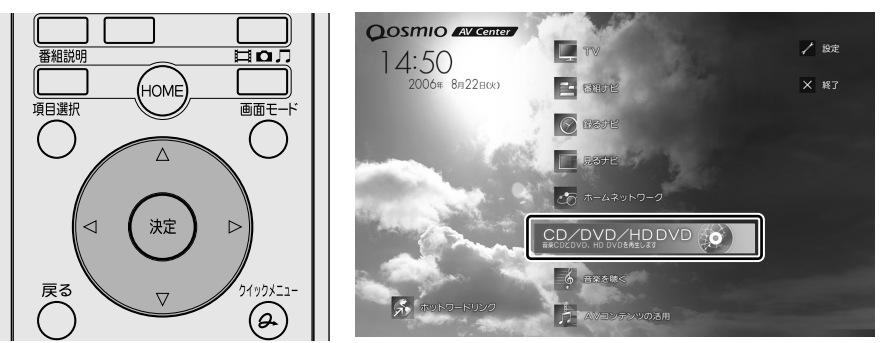

「TOSHIBA HD DVD PLAYER」が起動します。

HD DVD(ツインフォーマットディスク)をセットしている場合は、「TOSHIBA HD DVD 起動メニュー」が起動します。

参照 「本項 役立つ操作集 HD DVD(ツインフォーマットディスク)を再生したい場合は」

# **★**

- 「TOSHIBA HD DVD PLAYER」は、「スタート] → [すべてのプログラム] → [TOSHIBA HD DVD PLAYER] → [TOSHIBA HD DVD PLAYER] をクリックしても起動できます。
- ●「TOSHIBA HD DVD PLAYER」は、手順1の後でリモコンの[CD/DVD] ボタンを押して起動することもできます。
- 「TOSHIBA HD DVD PLAYER」は、手順1の後でフロントオペレーションパネルの [CD/DVD] ボタンを押して起動することもできます。

### 🥂 役立つ操作集

### HD DVD (ツインフォーマットディスク)を再生したい場合は

HD DVD(ツインフォーマットディスク)は、HD DVD ビデオディスクと DVD-Video が一層ずつ貼りあわされた再 生専用の片面二層光ディスクです。

本製品では、「TOSHIBA HD DVD 起動メニュー」から再生するアプリケーションを選択することで、HD DVD ビデ オディスクまたは DVD-Video のどちらかを再生することができます。

「TOSHIBA HD DVD 起動メニュー」の項目は次のとおりです。
TOSHIBA HD DVD PLAYER: HD DVD ビデオディスクを再生するとき 「TOSHIBA HD DVD PLAYER」が起動します。
WinDVD 5 for TOSHIBA : DVD-Video を再生するとき 「InterVideo WinDVD」が起動します。
リモコンで操作する場合は、リモコンの方向ボタンで、項目を選択し、〔決定〕ボタンを押してください。
「TOSHIBA HD DVD 起動メニュー」は、デスクトップ上の「TOSHIBA HD DVD 起動メニュー] アイコン())
をダブルクリックすると起動できます。
また、次のときに HD DVD (ツインフォーマットディスク)がドライブにセットされている場合は、「TOSHIBA HD DVD 起動メニュー」が自動的に起動します。
● [Qosmio AV Center] で [CD / DVD / HD DVD] を選択したとき
● リモコンの [CD/DVD] ボタンを押したとき

• フロントオペレーションパネルの [CD/DVD] ボタン、 [再生/一時停止] ボタンを押したとき

「TOSHIBA HD DVD 起動メニュー」を起動すると、ドライブにセットされているディスクによって、次の動作を行います。

HD DVD ビデオディスクがセットされている場合 : [TOSHIBA HD DVD PLAYER] を起動\* <sup>1</sup> HD DVD (ツインフォーマットディスク) がセットされている場合 : [TOSHIBA HD DVD 起動メニュー] 画面を表示 DVD-Video または DVD-VR ディスクがセットされている場合 : [WinDVD] を起動\* <sup>1</sup> HD DVD ビデオディスクまたは DVD-Video または DVD-VR ディスク以外がセットされている、 または何もセットされていない場合 : [TOSHIBA HD DVD 起動メニュー] 画面を表示

\*1 [TOSHIBA HD DVD 起動メニュー] 画面は表示されません。

### ② TOSHIBA HD DVD PLAYER を使う

### お願い 「TOSHIBA HD DVD PLAYER」の使用にあたって

 HD DVDの規格にはAボタン、Bボタン、Cボタン、Dボタンが定義されております。 ソフトによって、「Aボタンを押してください」などのようなメッセージが表示された場合、「TOSHIBA HD DVD PLAYER」では、リモコンの次のボタンまたはキーボードの次のキーを押してください。 Aボタン: リモコンのAボタン/キーボードの(A)キー

Cボタン: リモコンのCボタン/キーボードの(C)キー

ロボタン:リモコンのロボタン/キーボードの(0)キー

ロホタノ・リモコノのロホタノ/ キーホートの(ロ)キー

ます。

- 再生する HD DVD ビデオディスクやシーンによっては、画面の表示や使用できる機能が一部異なる場合があります。
- 操作ボタン(リモコンやフロントオペレーションパネルでの操作も含みます)の一部は、HD DVD ビデオディスクが対応している場合のみ使用できます。
- コントロールウィンドウの [トップメニュー] または [メニュー] で映像表示ウィンドウに表示されたメニューは、タッ チパッドやマウスで操作できない場合があります。キーボードやリモコンで操作してください。

「TOSHIBA HD DVD PLAYER」を起動すると、映像表示ウィンドウとその下部にコントロールウィンドウが表示され

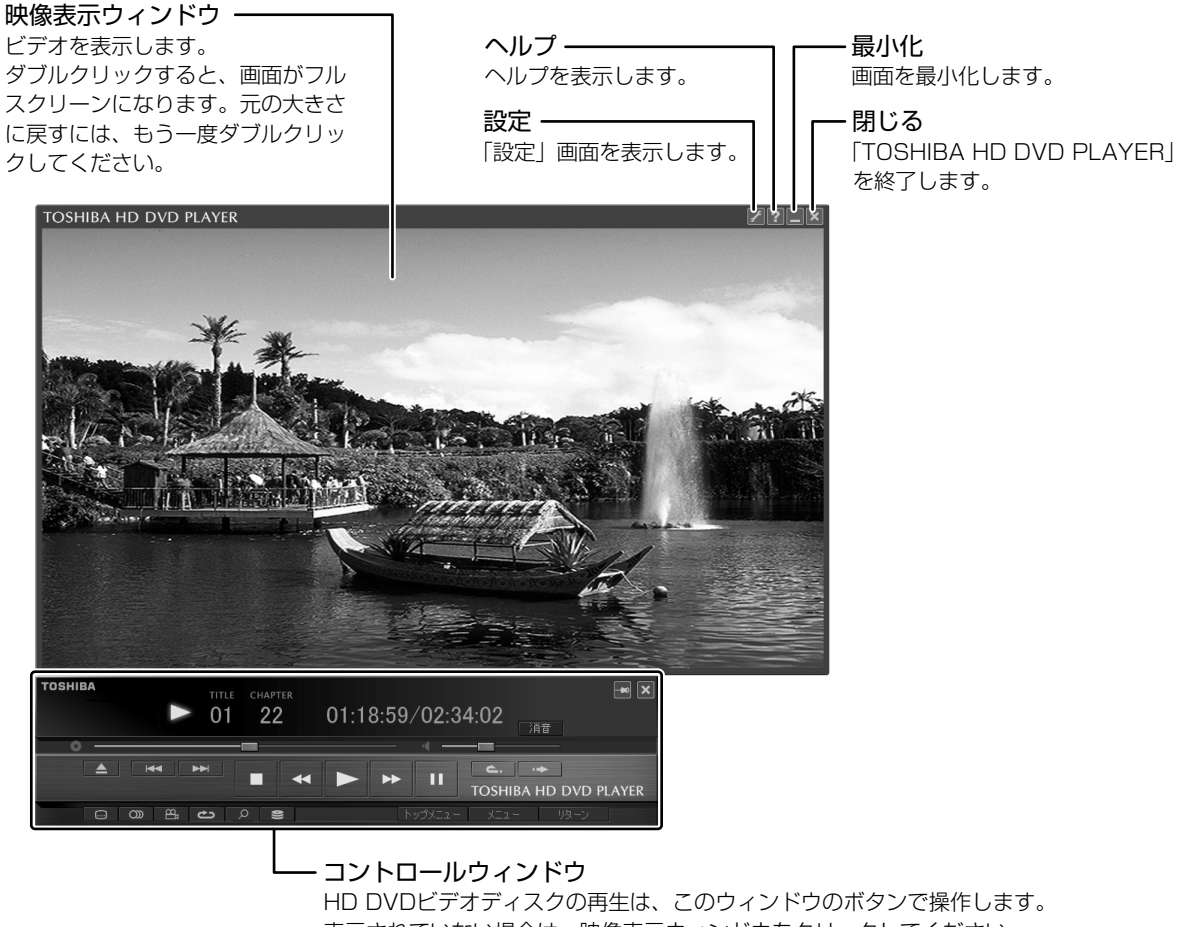

HD DVDビデオディスクの再生は、このウィンドウのボタンで操作します 表示されていない場合は、映像表示ウィンドウをクリックしてください。 再生の操作でおもに使用するボタンについては、 「本項1 コントロールウィンドウ」を参照してください。

### 1 コントロールウィンドウ

HD DVD ビデオディスク再生のときは、おもに次のボタンを使用します。 各ボタンの詳細については、「TOSHIBA HD DVD PLAYER」のヘルプを確認してください。 HD DVD ビデオディスクのタイトルによっては、ボタンが有効の表示でも、ボタンの機能が使用できない場合があります。

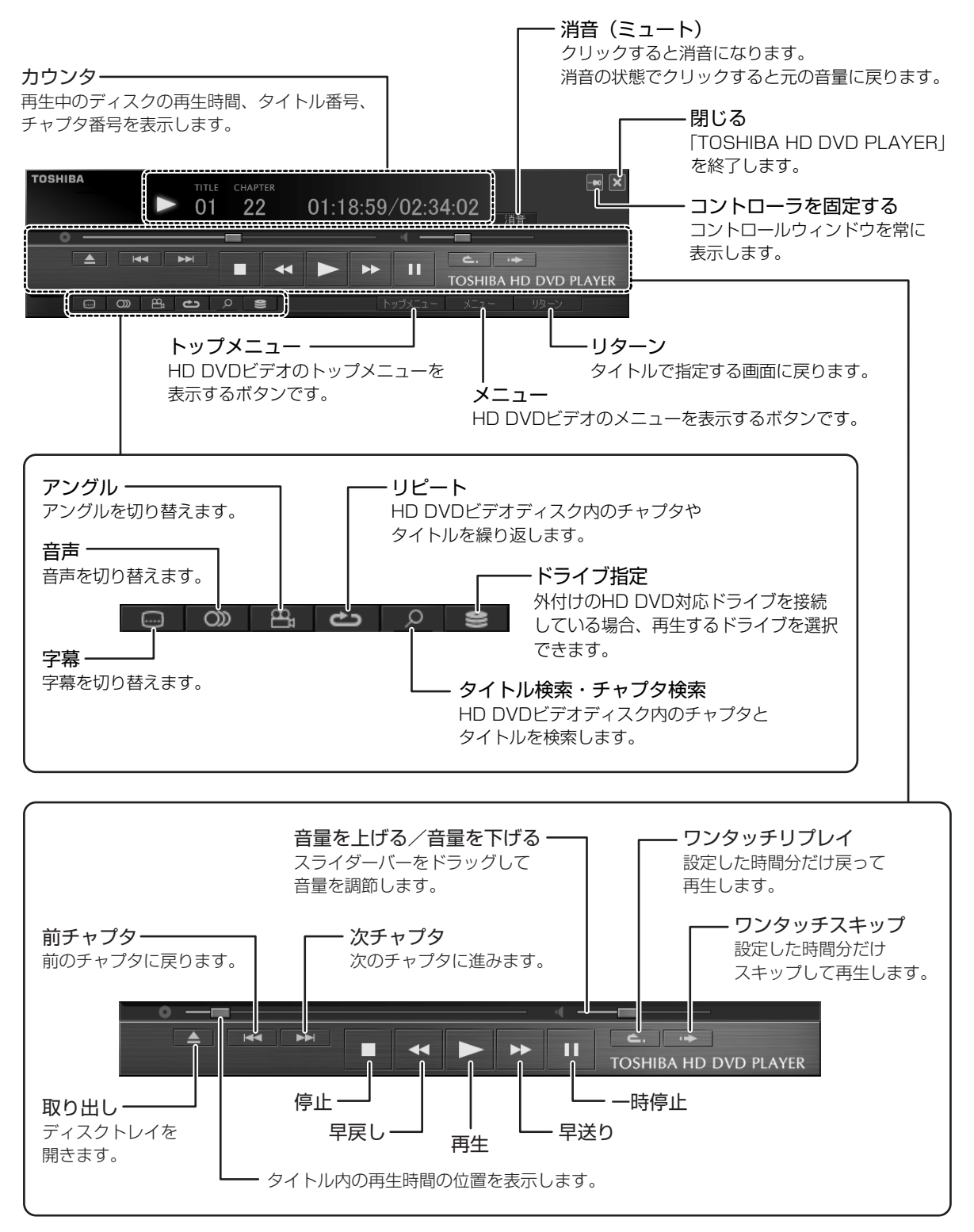

### ヘルプの起動方法

📱 映像表示ウィンドウの [ヘルプ] ボタン( 🛜 )をクリックする

## **★** ₹

● 「TOSHIBA HD DVD PLAYER」のヘルプは、[スタート] → [すべてのプログラム] → [TOSHIBA HD DVD PLAYER] → [TOSHIBA HD DVD PLAYER ヘルプ] をクリックしても起動できます。

### 2 リモコンで操作する

同梱のリモコンを使って、次のようにリモコン操作が行えます。

「TOSHIBA HD DVD PLAYER」でリモコン操作を行う場合、「TOSHIBA HD DVD PLAYER」を最前面に表示してご 使用ください。

※表内「リモコン」の"()"は『オーディオ&ビジュアルガイド付録3リモコン操作一覧』のリモコン図の番号に対応しています。

| リモコン                   | ,    | TOSHIBA HD DVD<br>PLAYER      |    |
|------------------------|------|-------------------------------|----|
| 取り出し                   | (2)  | ディスクを取り出す                     | 早周 |
| トップメニュー                | (3)  | トップメニューを表示                    | Ē  |
| メニュー                   | (4)  | メニューを表示                       | 早道 |
| 表示                     | (5)  | 情報表示の設定切替                     | B  |
| CD/DVD                 | (8)  | 「TOSHIBA HD DVD<br>PLAYER」の起動 | 信  |
| 項目選択                   | (16) | 項目を移動                         | -  |
| 画面モード                  | (17) | フルスクリーン/<br>ウィンドウ表示の切替        |    |
| 方向<br>◀、▲、▼、►          | (18) | カーソル移動                        |    |
| 決定                     | (19) | 項目を決定                         | フ  |
| 頁(前)スキップ<br><b>▲</b> ◀ | (22) | 現在のチャプタの先頭/<br>1つ前のチャプタを再生    |    |
| 頁(次)スキップ<br>▶▶         | (23) | 次のチャプタを再生                     |    |
| ワンタッチ<br>リプレイ          | (24) | 戻って再生                         |    |
| ワンタッチ<br>スキップ          | (25) | スキップして再生                      |    |

| リモコン     |      | TOSHIBA HD DVD<br>PLAYER |
|----------|------|--------------------------|
| 早戻し ◀◀   | (26) | 映像を早戻し                   |
| 再生 ▶     | (27) | 再生                       |
| 早送り ▶▶   | (28) | 映像を早送り                   |
| 一時停止Ⅰ    | (29) | 映像再生を一時停止                |
| 停止 🔳     | (31) | 映像再生を停止                  |
| 消音       | (36) | 消音/消音取り消し                |
| 1~9、10/0 | (38) | チャプタ選択*1<br>(1~9、0)      |
| 音量十      | (41) | 音量上げる                    |
| 音量一      | (42) | 音量下げる                    |
| アングル     | (48) | アングル切替                   |
| 字幕       | (49) | 字幕切替                     |
| 音声       | (50) | 音声切替                     |
| 設定       | (52) | セットアップ画面の表示              |

\*1 2桁以上のチャプタ番号を選択する場合は、数字ボタンを1つずつ押してください。例えば、「10」を選択するときは、[1]、[10/0] の順に押します。

参照 リモコンのボタンについて「TOSHIBA HD DVD PLAYER」のヘルプ

### 3 フロントオペレーションパネルで操作する

フロントオペレーションパネルを使用すると簡単に操作することができます。ここでは、次のボタンについて説明します。

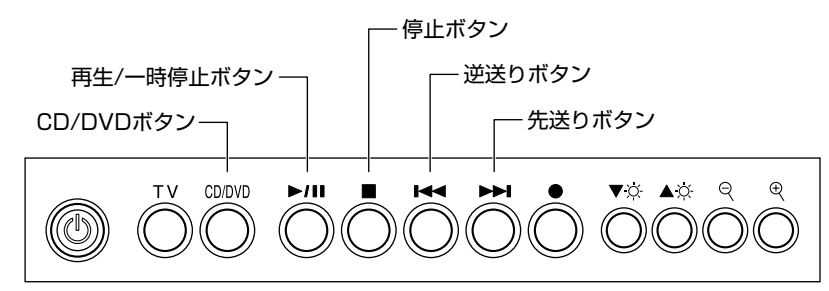

### ボタンの操作方法

操作するボタンを、指で押してください。押したボタンに割り当てられている機能を実行します。ボタンに割り当てられて いる機能は「東芝コントロール」で変更できます。詳しくは、《おたすけナビ(検索):ボタンに割り当てるアプリケーショ ンを変更する》を参照して、設定を変更してください。

お願い 操作にあたって

● ボタンを強く押さえたり、ボールペンなどの先の鋭いものを使わないでください。ボタンが故障するおそれがあります。

### ボタンの機能

それぞれのボタンの機能は、次のようになっています。

| CD/DVD<br>ボタン        | <ul> <li>音楽や映像を再生するアプリケーションを起動します。起動するアプリケーションは、ドライブにセットされているディスクによって、次のものです。</li> <li>HD DVDビデオディスクがセットされている場合 : TOSHIBA HD DVD PLAYER</li> <li>HD DVD (ツインフォーマットディスク)がセットされている場合 : TOSHIBA HD DVD 起動メニュー</li> <li>DVD-Video または DVD-VR ディスクがセットされている場合 : WinDVD*</li> <li>HD DVDビデオディスクまたは DVD-Video または</li> <li>DVD-VR ディスク以外がセットされている、</li> <li>または何もセットされていない場合 : RoomStylePlayer*</li> <li>パソコン本体に電源が入っていない、または休止状態の場合は、「QosmioPlayer*」の次の機能を起動します。</li> <li>CD がセットされている場合 : QosmioPlayer (CD) *</li> <li>DVD がセットされている場合 : QosmioPlayer (DVD) *</li> </ul> |
|----------------------|----------------------------------------------------------------------------------------------------|
| <br>再生 / 一時停止<br>ボタン | <ul> <li>音楽や映像を再生するアプリケーションを起動します。起動するアプリケーションは、ドライブにセットされているディスクによって、次のものです。</li> <li>HD DVD ビデオディスクがセットされている場合</li> <li>: TOSHIBA HD DVD PLAYER</li> <li>HD DVD (ツインフォーマットディスク) がセットされている場合: TOSHIBA HD DVD 起動メニュー</li> <li>DVD-Video または DVD-VR ディスクがセットされている場合: WinDVD*</li> <li>HD DVD ビデオディスクまたは DVD-Video または</li> <li>DVD-VR ディスク以外がセットされている、</li> <li>または何もセットされていない場合: RoomStylePlayer*</li> <li>すでに再生するアプリケーションが起動している場合には、一時停止または一時停止を解除します。</li> <li>また「QosmioPlayer*(TV)」を起動しているときに押すと、録画したテレビ映像がある場合は、その</li> <li>映像を再生します。</li> </ul>               |
| 停止ボタン                | そのとき操作しているアプリケーションを、停止します。<br>このボタンは、「TOSHIBA HD DVD PLAYER」「RoomStylePlayer*」「WinDVD*」<br>「QosmioPlayer (TV)*(録画、再生時のみ)」「QosmioPlayer (CD)*」「QosmioPlayer (DVD)*」<br>に対して、操作可能です。                                                                                                    |

\*「QosmioPlayer (QosmioPlayer (TV)、QosmioPlayer (CD)、QosmioPlayer (DVD) を含む)」、「RoomStylePlayer」、 「WinDVD」については『オーディオ&ビジュアルガイド』を参照してください。

| 逆送りボタン | そのとき再生している音楽や映像のトラック/チャプタを 1 つ前またはトラック/チャプタの先頭に戻<br>します。<br>このボタンは、「TOSHIBA HD DVD PLAYER」「RoomStylePlayer *」「WinDVD *」<br>「QosmioPlayer(CD)*」「QosmioPlayer(DVD)*」に対して、操作可能です。 |
|--------|----------------------------------------------------------------------------------------------------|
| 先送りボタン | そのとき再生している音楽や映像のトラック/チャプタを 1 つ進めます。<br>このボタンは、「TOSHIBA HD DVD PLAYER」「RoomStylePlayer *」「WinDVD *」<br>「QosmioPlayer(CD)*」「QosmioPlayer(DVD)*」に対して、操作可能です。                      |

\* 「QosmioPlayer (QosmioPlayer (TV)、QosmioPlayer (CD)、QosmioPlayer (DVD)を含む)」、「RoomStylePlayer」、 「WinDVD」については『オーディオ&ビジュアルガイド』を参照してください。

フロントオペレーションパネルのTVボタン、録画ボタン、輝度-ボタン、輝度+ボタン、文字縮小ボタン、文字拡大ボタンについては、『活用ガイド』を確認してください。

|参照>『活用ガイド 1 章 1-①-2 電源スイッチ、フロントオペレーションパネル』

### ③ テレビに接続して HD DVD を観たい

HDMI 入力端子があるテレビなどの表示装置は、本製品の HDMI 出力端子とケーブルで接続することで、「TOSHIBA HD DVD PLAYER」の映像を表示できます。

ただし、本体液晶ディスプレイを含む、複数の表示装置での同時表示(クローン表示、デュアルビュー(DualView)表示)はできないので、どちらか 1 つのみを表示できる設定に変更してください。 (FN)+(F5)キーを押して、表示装置を切り替えることもできます。

・本体液晶ディスプレイのみに表示

・表示装置のみに表示

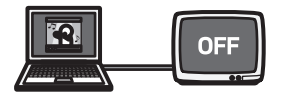

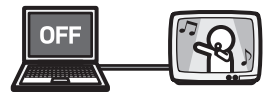

「TOSHIBA HD DVD PLAYER」の「映像表示ウィンドウ」をダブルクリックすると、フルスクリーンで HD DVD ビデ オディスクの映像を表示することができます。

HDMI 端子ケーブルで表示装置と接続する方法については、『活用ガイド 3 章 5-1- HDMI 出力端子に接続する』および「付録 ご使用にあたってのお願い」を確認してください。

表示装置の切り替えについて、詳細は『活用ガイド 3 章 5-4 パソコンを HD DVD プレーヤ代わりに使う』を確認してく ださい。

### 「TOSHIBA HD DVD PLAYER」を表示できる表示装置について

「TOSHIBA HD DVD PLAYER」は、次の表示装置で表示することができます。

|                                                     | 0           | :表示できる ×:表示できなし      |
|-----------------------------------------------------|-------------|----------------------|
|                                                     | 表示装置単体 での表示 | 本体液晶ディスプレイ<br>との同時表示 |
|                                                     | 0           | -                    |
| テレビまたは外部ディスプレイ<br>HDMI端子ケーブルで本製品と接続している場合           | 0           | ×                    |
| テレビ<br>S端子ケーブルで本製品と接続している場合                         | ×           | ×                    |
| <b>外部ディスプレイ</b><br>HDMI端子ケーブル以外の方法で本製品と<br>接続している場合 | ×           | ×                    |
|                                                     |             |                      |

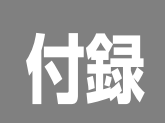

# ご使用にあたってのお願い

本書で説明している機能をご使用にあたって、知っておいていただきたいことや守っていただきたいことがあります。 次のお願い事項を、本書の各機能の説明とあわせて必ずお読みください。

### お願い HD DVD 再生機能について

- HD DVD は新技術を利用した新規格です。ディスク、その他のデジタル機器との接続、その他の互換性、動作に何らかの問題が生じる可能性があります。HD DVD-ROM ロゴは、ドライブが HD DVD の物理規格に対応していることを表すものであり、HD DVD ビデオの規格に対応していることを表すものではありません。本機は、DVD フォーラムの規格の定める HD DVD のビデオ規格のアドバンスト機能のうち、ピクチャーインピクチャー、ネットワークダウンロード等の機能には対応しておりません。HD DVD のコンテンツによっては、画面の動きがスムーズでなくなったり、パフォーマンスが落ちる場合があります。
- 本機の HD DVD 再生機能は次世代著作権保護技術 AACS (Advanced Access Content System) に対応しています。 HD DVD を継続的にお楽しみいただくためには、本機に含まれている AACS キーの更新が必要となります。 なお、更新の際にはインターネット接続が必要です。
- HD DVD 再生機能はコンテンツ内蔵のプログラムに従って作動しますので、コンテンツによって、操作方法、操作時の 画面、効果音、アイコンなどの機能・動作は、それぞれ異なる場合があります。これらの詳細は、コンテンツに添付され ている取扱説明書を参照されるか、発売メーカーに直接お問い合わせください。

## お願い HD DVD ビデオディスクの再生にあたって

#### HD DVD ビデオディスクについて

- HD DVD ビデオディスクの再生には、「TOSHIBA HD DVD PLAYER」を使用してください。「InterVideo WinDVD」、「QosmioPlayer」、「Windows Media Player」やその他市販ソフトを使用して HD DVD ビデオディスク の再生はできません。
- HD DVD ビデオディスクの再生を開始するまでに、時間がかかる場合があります。
- HD DVD(ツインフォーマットディスク)を再生する場合は、「TOSHIBA HD DVD 起動メニュー」から起動してくだ さい。「TOSHIBA HD DVD PLAYER」では HD DVD(ツインフォーマットディスク)の HD DVD 層のみ再生可能で す。
- 「TOSHIBA HD DVD PLAYER」では、HD DVD / DVD コンボフォーマットディスクは HD DVD 面のみ再生できま す。

#### 使用時について

- 使用する HD DVD ビデオディスクのタイトルによっては、コマ落ち、音飛びおよび映像と音声の同期ずれが発生する場合があります。
- HD DVD ビデオディスクを再生する前に、他のアプリケーションを終了させてください。また、再生中に他のアプリケーションを起動させたり、他の操作は行わないでください。正常な再生ができない場合や再生が停止する場合があります。 再生中に、画面やアイコンなどがちらつく場合は、「TOSHIBA HD DVD PLAYER」を最大表示にしてください。
- ●「Qosmio AV Center」などのアプリケーションでテレビ番組を再生または録画中は、HD DVD ビデオディスクを再生しないでください。HD DVD ビデオディスクの再生およびテレビ番組の録画が正しく動作しない場合があります。また、HD DVD ビデオディスク再生中に、予約していた録画が開始されると、HD DVD ビデオディスクの再生およびテレビ番組の録画が正しく動作しない場合がありますので、録画予約されていない時間帯に HD DVD ビデオディスクの再生をしてください。
- •「TOSHIBA HD DVD PLAYER」では、リジュームの機能はありません。
- HD DVD ビデオディスク再生時は、必ず AC アダプタを接続してください。省電力機能が働くと、スムーズな再生ができない場合があります。
- ●「TOSHIBA HD DVD PLAYER」は「東芝省電力」のプロファイルを「フルパワー」に設定してご使用ください。
- ●「TOSHIBA HD DVD PLAYER」で映像の再生中は、スクリーンセーバは起動しません。また自動で休止状態、スタン バイやシャットダウンの状態へは移行しません。
- ●「TOSHIBA HD DVD PLAYER」起動中に表示自動停止機能が動作するように設定したり、(FN)+(F1)キー(インスタントセキュリティ機能)を押したりしないでください。

参照)(おたすけナビ(検索):表示自動停止機能、インスタントセキュリティ機能》

#### 表示装置・音声について

- 「TOSHIBA HD DVD PLAYER」は、 [画面の色] が「最高(32ビット)」の場合のみ動作します。 [画面の色] はコントロールパネルの [画面]を開き、 [画面のプロパティ]の [設定] タブで設定できます。
- 外部ディスプレイまたはテレビに HD DVD ビデオディスクの再生映像が表示されない場合は、いったん再生を終了し、 [画面のプロパティ]の[設定]タブで解像度を変更してください。ただし、外部ディスプレイまたはテレビへの出力に ついては、出力・再生条件によって表示できない場合があります。
- ●「TOSHIBA HD DVD PLAYER」で再生している映像を外部ディスプレイやテレビでご覧になるには、HDCP 対応の HDMI 入力端子のあるディスプレイやテレビが必要です。
- 外部ディスプレイまたはテレビに表示する場合は、HDMI 端子ケーブルを使用して HDMI 出力端子に機器を接続し、再 生する前にあらかじめ表示装置を切り替えてください。再生中の表示装置の切り替えはできません。
- HD DVD ビデオディスクの映像は、本体液晶ディスプレイまたは HDMI 出力端子に接続したテレビのみに表示できます。S-Video 出力コネクタに接続したテレビや、RGB コネクタに接続した外部ディスプレイには、表示させることはできません。また、本体液晶ディスプレイとの同時表示(クローン表示、デュアルビュー(DualView)表示)はできません。

108

参照 HDMI 出力端子への接続、表示装置の切り替え

『活用ガイド3章 5-1- HDMI 出力端子に接続する』

『活用ガイド3章 5-③ パソコンをHD DVD プレーヤ代わりに使う』

- ●「TOSHIBA HD DVD PLAYER」起動中に解像度の変更を行わないでください。
- ●「TOSHIBA HD DVD PLAYER」でHD DVD を再生した場合、S/PDIF 出力された音声の録音はできません。
- 48kHz/16bit 以上の形式で収録された音声データは 48kHz/16bit に変換されます。

#### 「TOSHIBA HD DVD PLAYER」について

- HD DVD ビデオディスク再生ソフト「TOSHIBA HD DVD PLAYER」は、HD DVD ビデオディスク再生専用です。 DVD-Video の再生はサポートしていません。
- ●「TOSHIBA HD DVD PLAYER」では、バレンタルコントロール(視聴制限)の機能はありません。
- ●「TOSHIBA HD DVD PLAYER」の起動中は著作権保護のために Windows の画面コピー機能が無効となります (「TOSHIBA HD DVD PLAYER」以外のアプリケーションを使用しているときや、「TOSHIBA HD DVD PLAYER」 を最小化しているときなども無効です)。画面コピー機能をご使用になるときは、「TOSHIBA HD DVD PLAYER」を 終了してください。
- 「TOSHIBA HD DVD PLAYER」のインストール・アンインストールをする場合は、コンピュータ管理者のユーザで 行ってください。
- 「TOSHIBA HD DVD PLAYER」起動中に Windows ユーザの切り替えを行わないでください。
- 使用する HD DVD ビデオディスクのタイトルによっては、コントロールウィンドウに表示されるタイトルの再生時間 (再生位置)が総時間に到達する前に次のタイトルに進む場合があります。
- 使用する HD DVD ビデオディスクのタイトルによっては、コントロールウィンドウで音声の切り替えを行うと、字幕も 切り替わる場合があります。
- ●「TOSHIBA HD DVD PLAYER」を継続して使用するには、定期的なアップデートが必要となります。

### アップデート方法

「TOSHIBA HD DVD PLAYER」のアップデート情報については、弊社ホームページ「dynabook.com」の「サポート情報」でお知らせします。

URL : http://dynabook.com/assistpc/index\_j.htm

### お問い合わせ先

「TOSHIBA HD DVD PLAYER」のお問い合わせは、東芝 PC あんしんサポート(巻末参照)へお願いいたします。

| < MEMO > |  |  |
|----------|--|--|
|          |  |  |
|          |  |  |
|          |  |  |
|          |  |  |
|          |  |  |
|          |  |  |
|          |  |  |
|          |  |  |
|          |  |  |
|          |  |  |
|          |  |  |
|          |  |  |
|          |  |  |
|          |  |  |
|          |  |  |
|          |  |  |
|          |  |  |
|          |  |  |
|          |  |  |
|          |  |  |
|          |  |  |
|          |  |  |

| < MEMO > |  |  |  |
|----------|--|--|--|
|          |  |  |  |
|          |  |  |  |
|          |  |  |  |
|          |  |  |  |
|          |  |  |  |
|          |  |  |  |
|          |  |  |  |
|          |  |  |  |
|          |  |  |  |
|          |  |  |  |
|          |  |  |  |
|          |  |  |  |
|          |  |  |  |
|          |  |  |  |
|          |  |  |  |
|          |  |  |  |
|          |  |  |  |
|          |  |  |  |
|          |  |  |  |
|          |  |  |  |
|          |  |  |  |
|          |  |  |  |